# Esempio di configurazione dell'integrazione di AnyConnect 4.0 con ISE versione 1.3

## Sommario

Introduzione **Prerequisiti** Requisiti Componenti usati Topologia e flusso **Configurazione** WLC ISE Passaggio 1. Aggiungere il WLC Passaggio 2. Configurare il profilo VPN Passaggio 3. Configurare il profilo NAM Passaggio 4. Installare l'applicazione Passaggio 5. Installare il profilo VPN/NAM Passaggio 6. Configurazione della postura Passaggio 7. Configurazione di AnyConnect Passaggio 8. Regole di provisioning client Passaggio 9. Profili di autorizzazione Passaggio 10. Regole di autorizzazione Verifica Risoluzione dei problemi Informazioni correlate

## Introduzione

Questo documento descrive le nuove funzionalità di Cisco Identity Services Engine (ISE) versione 1.3 che consentono di configurare diversi moduli AnyConnect Secure Mobility Client e di eseguirne il provisioning automatico sull'endpoint. Questo documento illustra come configurare i moduli VPN, Network Access Manager (NAM) e Posture su ISE e spostarli sull'utente aziendale.

## Prerequisiti

### Requisiti

Cisco raccomanda la conoscenza dei seguenti argomenti:

- Implementazioni, autenticazione e autorizzazione ISE
- Configurazione dei Wireless LAN Controller (WLC)
- VPN di base e conoscenza 802.1x
- Configurazione dei profili VPN e NAM con gli editor di profili AnyConnect

### Componenti usati

Le informazioni fornite in questo documento si basano sulle seguenti versioni software e hardware:

- Microsoft Windows 7
- Cisco WLC versione 7.6 e successive
- Software Cisco ISE, versione 1.3 e successive

Le informazioni discusse in questo documento fanno riferimento a dispositivi usati in uno specifico ambiente di emulazione. Su tutti i dispositivi menzionati nel documento la configurazione è stata ripristinata ai valori predefiniti. Se la rete è operativa, valutare attentamente eventuali conseguenze derivanti dall'uso dei comandi.

## Topologia e flusso

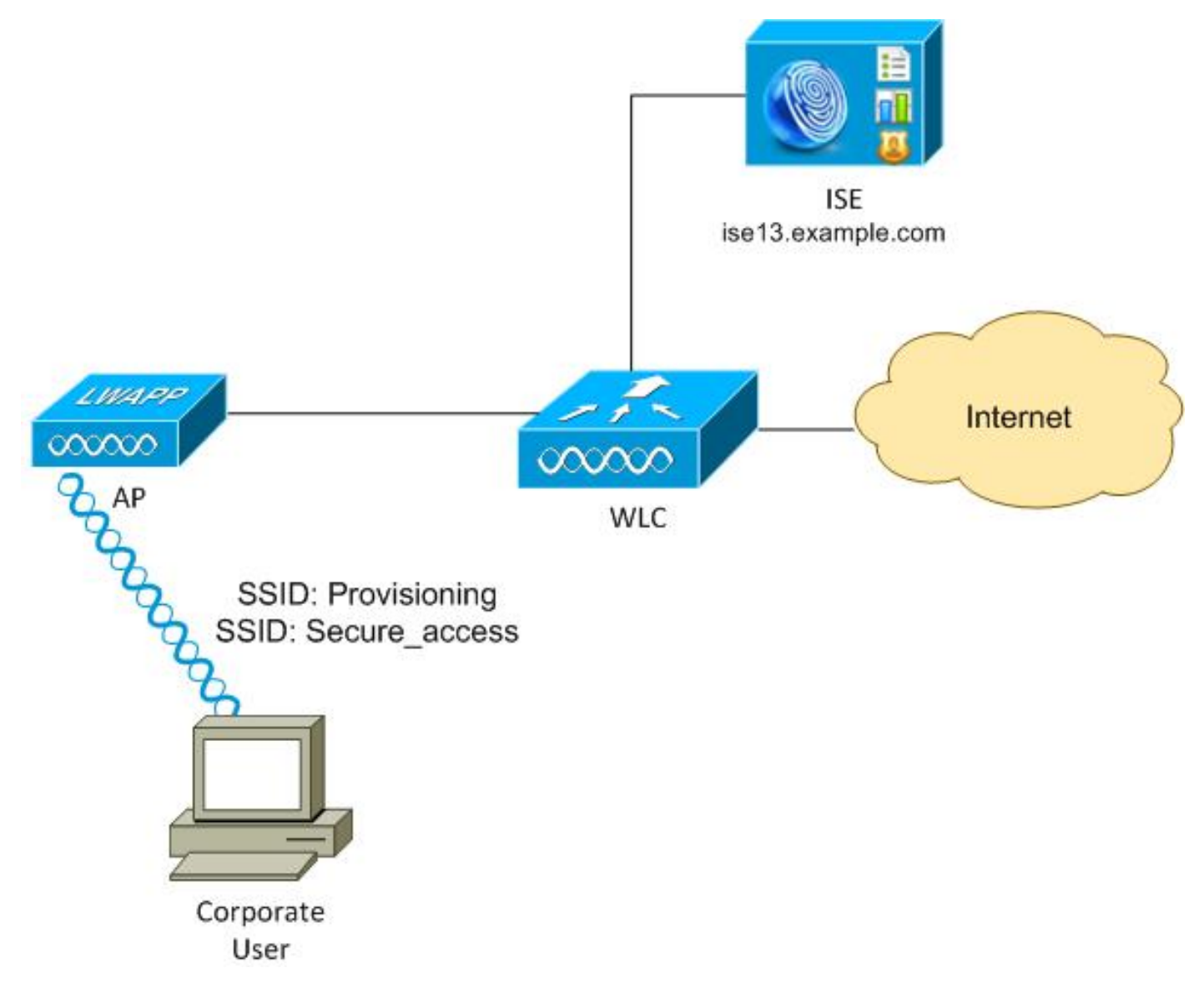

Ecco il flusso:

**Passaggio 1**. L'utente aziendale accede a SSID (Service Set Identifier): Provisioning. Esegue l'autenticazione 802.1x con EAP-PEAP (Extensible Authentication Protocol-Protected EAP). La regola di autorizzazione **Provisioning** viene rilevata su ISE e l'utente viene reindirizzato per il provisioning AnyConnect (tramite il portale di provisioning client). Se AnyConnect non viene

rilevato sul computer, vengono installati tutti i moduli configurati (VPN, NAM, Posture). Insieme al profilo, viene eseguito il push della configurazione per ogni modulo.

**Passaggio 2**. Dopo aver installato AnyConnect, l'utente deve riavviare il PC. Dopo il riavvio, AnyConnect viene eseguito e viene utilizzato automaticamente il SSID corretto, in base al profilo NAM configurato (Secure\_access). Viene utilizzato EAP-PEAP (ad esempio, potrebbe essere utilizzato anche EAP-TLS (Extensible Authentication Protocol-Transport Layer Security)). Allo stesso tempo, il modulo Postura verifica se la stazione è conforme (verifica l'esistenza del **file c:\test.txt**).

**Passaggio 3**. Se lo stato della postura della stazione è sconosciuto (nessun report dal modulo Postura), viene comunque reindirizzato per il provisioning, in quanto su ISE viene rilevata la regola **Unknown** Authz. Una volta che la stazione è conforme, ISE invia un Change of Authorization (CoA) al Wireless LAN Controller, che attiva la riautenticazione. Si verifica una seconda autenticazione e la regola **Compliant** viene attivata su ISE, che fornisce all'utente l'accesso completo alla rete.

Di conseguenza, all'utente sono stati forniti moduli AnyConnect VPN, NAM e Posture che consentono l'accesso unificato alla rete. Una funzionalità simile può essere utilizzata sull'appliance ASA (Adaptive Security Appliance) per l'accesso VPN. Attualmente, ISE può offrire lo stesso servizio per qualsiasi tipo di accesso, con un approccio molto granulare.

Questa funzionalità non è limitata agli utenti aziendali, ma è probabilmente la più comune da implementare per quel gruppo di utenti.

## Configurazione

### WLC

II WLC è configurato con due SSID:

- Provisioning [WPA + WPA2][Auth(802.1X)]. Questo SSID viene usato per il provisioning di AnyConnect.
- Secure\_access [WPA + WPA2][Auth(802.1X)]. Questo SSID viene utilizzato per l'accesso sicuro dopo il provisioning dell'endpoint con il modulo NAM configurato per tale SSID.

#### ISE

Passaggio 1. Aggiungere il WLC

Aggiungere il WLC ai dispositivi di rete su ISE.

#### Passaggio 2. Configurare il profilo VPN

Configurare il profilo VPN con AnyConnect Profile Editor per VPN.

| File Help<br>VFN<br>Preferences (Part 1)<br>Backup Servers<br>Certificate Errolment<br>Certificate Errolment<br>Server List | Server List<br>Profile: Untitled                                                                                     |                                       |                                                                                              |                                        |  |  |  |  |  |  |
|----------------------------------------------------------------------------------------------------|----------------------------------------------------------------------------------------------------|---------------------------------------|----------------------------------------------------------------------------------------------|----------------------------------------|--|--|--|--|--|--|
|                                                                                                    | Host Display Name (required) asav2<br>FQDN or IP Address<br>asav2.example.com<br>Group URI,<br>asav2.example.com/TAC | User Group                            | Additional mobile-only settings                                                              | Edt                                    |  |  |  |  |  |  |
|                                                                                                    | Backup Server List Host Address                                                                                      | Add<br>Move Up<br>Move Down<br>Delete | Load Balancing Server List<br>"Always On" is disabled. Load Balancing Fields<br>Host Address | s have been disabled.<br>Add<br>Delete |  |  |  |  |  |  |
|                                                                                                    | Primary Protocol Standard Authentication Only (IOS gateways) Auth Method During IRE Negotiation DRE Identity         | SSL V                                 | Automatic SCEP Host<br>CA URL<br>Prompt For Challenge Password<br>CA Thumbprint              |                                        |  |  |  |  |  |  |

Èstata aggiunta una sola voce per l'accesso VPN. Salvare il file XML in VPN.xml.

#### Passaggio 3. Configurare il profilo NAM

Configurare il profilo NAM con AnyConnect Profile Editor per NAM.

| Profile: Z:\NAM.xml                        |                                                                    |              |
|--------------------------------------------|--------------------------------------------------------------------|--------------|
|                                            |                                                                    | Media Typ    |
| roups Name:                                | secure_access                                                      | Security Lev |
| Group Henderarip                           |                                                                    | Connection T |
| In group:                                  | Local networks                                                     | User Auth    |
| <ul> <li>In all groups (Global)</li> </ul> |                                                                    | Credentials  |
| Choose Your Network Media                  |                                                                    |              |
| Wired (802.3) Network                      |                                                                    |              |
| Select a wired network if th               | e endstations will be connecting to the network with a traditional |              |
| ethernet cable.                            |                                                                    |              |
| Wi-Fi (wireless) Network                   |                                                                    |              |
| Select a WiFi network if the               | endstations will be connecting to the network via a wireless       |              |
| radio connection to an Acce                | ess Point.                                                         |              |
| SSID (max 32 chars):                       | secure_access                                                      |              |
|                                            | Hidden Network                                                     |              |
|                                            | Corporate Network                                                  |              |
| Association Timeout (sec)                  | 5                                                                  | 100 00000000 |
| Common Settings                            |                                                                    |              |
|                                            |                                                                    |              |
| Script or application on each user         | 's machine to run when connected.                                  |              |
|                                            | Browse Local Machine                                               |              |
|                                            |                                                                    |              |
| Connection Traceut (one)                   | 0                                                                  |              |

Èstato configurato un solo SSID: secure\_access. Salvare il file XML in NAM.xml.

#### Passaggio 4. Installare l'applicazione

1. Scaricare l'applicazione manualmente da Cisco.com.

anyconnect-win-4.0.00048-k9.pkganyconnect-win-compliance-3.6.9492.2.pkg

- 2. Su ISE, selezionare **Policy > Results > Client Provisioning > Resources** (Policy > Risultati > Provisioning client > Risorse), quindi aggiungere le risorse dell'agente dal disco locale.
- 3. Scegliere i pacchetti Cisco forniti e selezionare il file anyconnect-win-4.0.00048-k9.pkg:

| Authentication Authorization .<br>Dictionaries Conditions Results | 🖌 Profiling 🛛 🕅 Posture                                     | 🗒 Client Provisioning 👔                                                                              | TrustSec                         | Policy Elements   |          |                            |
|-------------------------------------------------------------------|-------------------------------------------------------------|----------------------------------------------------------------------------------------------------|----------------------------------|-------------------|----------|----------------------------|
| Results                                                           | Agent Resources From Loca<br>Agent Resources Fr<br>Category | al Disk > Agent Resources From<br>rom Local Disk<br>[Cisco Provided Packages<br>//mnt/crypt/home/mga | • Local Disk<br>• @<br>rcarz/Dov | vnloads/anyconn   | ect-Brow | /\$0,                      |
| Posture     Cilent Provisioning                                   |                                                             | + AnyConnect Uploaded Res                                                                            | ources                           |                   |          |                            |
| E Resources                                                       |                                                             | Name                                                                                                 | ▲ Type                           | 2                 | Version  | Description                |
|                                                                   | Submit Cancel                                               | AnyConnectDesktopWindown                                                                             | 84 Angv                          | ConnectDesktopWin | 4.0.48.0 | AnyConnect Secure Mobility |

4. Ripetere il passaggio 4 per il modulo sulla conformità.

#### Passaggio 5. Installare il profilo VPN/NAM

- 1. Passare a **Policy > Results > Client Provisioning > Resources**, quindi aggiungere le risorse agente dal disco locale.
- 2. Selezionare Pacchetti creati dal cliente e digitare **AnyConnect Profile**. Selezionare il profilo NAM creato in precedenza (file XML):

| 🛃 Authentication 🛛 🧿 Authoriz | zation 🔣 Profiling | 💽 Posture                                                                       | 🛃 Client Provisioning                                                                                         | 🚞 TrustSec     | 🐴 Policy Elements |        |
|-------------------------------|--------------------|---------------------------------------------------------------------------------|----------------------------------------------------------------------------------------------------|----------------|-------------------|--------|
| Dictionaries Conditions       | Results            |                                                                                 |                                                                                                    |                |                   |        |
| Results                       | Agent №<br>Agent   | esources From Loca<br>Resources Fr<br>Category<br>Type<br>* Name<br>Description | al Disk > Agent Resources I<br>rom Local Disk<br>Customer Created Packag<br>AnyConnect Profile<br>NAM-Profile | rom Local Disk |                   |        |
|                               |                    |                                                                                 | /mnt/crypt/tmp/NA                                                                                             | M.xml          |                   | Browse |
|                               | Subm               | it Cancel                                                                       |                                                                                                    |                |                   |        |

3. Ripetere una procedura simile per il profilo VPN:

| Dictionaries     Conditions     Results       Results     Agent Resources From Local Disk > Agent Resources From Local Disk       Agent Resources From Local Disk                                                                                                    | Microsoft Contraction of Contraction of Contractio |
|----------------------------------------------------------------------------------------------------|----------------------------------------------------------------------------------------------------|
| Results     Agent Resources From Local Disk > Agent Resources From Local Disk       Agent Resources From Local Disk     Agent Resources From Local Disk                                                                                                    | its                                                                                                    |
| Image: Sector of the sector of the sector of th | Agent Resources From Local Disk > Agent Resources From Local Disk<br>Agent Resources From Local Disk<br>Category Customer Created Packages • ()<br>Type AnyConnect Profile<br>• Name VPN-Profile<br>Description                                                                                                    |

Passaggio 6. Configurazione della postura

I profili NAM e VPN devono essere configurati esternamente con l'editor dei profili AnyConnect e importati nell'ISE. Ma la postura è completamente configurata ad ISE.

Passare a **Criteri > Condizioni > Postura > Condizione file**.È possibile notare che è stata creata una semplice condizione per l'esistenza del file. Per essere conforme alla policy verificata dal modulo Postura, è necessario disporre di tale file:

| cisco Identity Services Engine                                     | 🏠 Home                                                                                                 | Operations   •                                                                                          | Policy   🔻                                          | Guest Access   🔻 | Administration   🔻 |
|--------------------------------------------------------------------|----------------------------------------------------------------------------------------------------|----------------------------------------------------------------------------------------------------|-----------------------------------------------------|------------------|--------------------|
| Authentication Authorization Pr<br>Dictionaries Conditions Results | ofiling 🛛 🧖 Posture                                                                                    | 😡 Client Provi                                                                                          | sioning                                             | 📑 TrustSec 🦷     | Policy Elements    |
| Posture                                                            | File Conditions List > file-<br>File Condition<br>Desc<br>* F<br>* File O<br>* Operating<br>Save Reset | * Name file-cond<br>cription<br>ile Path ABSOLU<br>le Type FileExist<br>perator Exists<br>System Window | fition<br>TTE_PATH<br>tence<br>s All $\diamondsuit$ | Y C:\test.txt    |                    |

Questa condizione viene utilizzata per un requisito:

| cisco Identity Services Engine       | 🏠 Home Operation             | s 💌 Policy 💌 Guest Access  | l 🔻 Administration l 💌 |                                  |
|--------------------------------------|------------------------------|----------------------------|------------------------|----------------------------------|
| 🛓 Authentication 🛛 🧕 Authorization 🔀 | Profiling 🛛 🗖 Posture 🔂 Clie | nt Provisioning 🔤 TrustSec | Policy Elements        |                                  |
| Dictionaries Conditions Results      |                              |                            |                        |                                  |
| Results                              | Requirements                 |                            |                        |                                  |
| ρ                                    | Name                         | Operating Systems          | Conditions             | Remediation Actions              |
| @ • E • 🛞 •                          |                              |                            |                        |                                  |
| Authentication                       | FileRequirement              | for Windows All            | metif fle-condition    | else Message Text Only           |
| Autorization     Profiliog           | Any_A/_Installation_Win      | for Windows All            | metif ANY_av_win_inst  | eise Message Text Only           |
| ▼ Posture ▶ amediatian Actions       | Any_A/_Definition_Win        | for Windows All            | metif ANY_av_win_def   | else Any#vDefRemediationWi<br>In |
| E Requirements                       | Any_AS_installation_Win      | for Windows All            | metif ANY_as_win_inst  | else Message Text Only           |
| <ul> <li>TrustSec</li> </ul>         | Any_AS_Definition_Win        | for Windows All            | metif ANY_as_win_def   | else AnyASDerRemediation/Wi<br>n |
|                                      | Any_A/_Installation_Mac      | for Mac OSX.               | metif ANY_av_mac_inst  | else Message Text Only           |
|                                      | Any_A/_Definition_Mac        | for Mac OSX                | metif ANY_av_mac_def   | else Any#VDefRemediationMa<br>c  |
|                                      | Any_AS_installation_Mac      | for Mac OSX                | metif ANY_as_mac_inst  | else Message Text Only           |
| :                                    | Any_AS_Definition_Mac        | for Mac OSX                | metif ANY_as_mac_def   | else AnyASDefRemediationMa<br>c  |

Il requisito è utilizzato nei criteri di postura per i sistemi Microsoft Windows:

| cisco Identity Ser                            | vices Engine                      |                  | 🟠 Home               | Operations   • | Policy   • | Guest Access | Administration    |      |                 |
|-----------------------------------------------|-----------------------------------|------------------|----------------------|----------------|------------|--------------|-------------------|------|-----------------|
| 🛓 Authentication                              | <ul> <li>Authorization</li> </ul> | 🔀 Profiling      | 😿 Posture            | 📑 Client Pr    | ovisioning | 🚞 TrustSec   | 🐴 Policy Elements |      |                 |
| Posture Policy<br>Define the Posture Policy & | y configuring rules base          | d on operating s | ystem and/or other o | conditions.    |            |              |                   |      |                 |
| Status Rule Na                                | me                                | Id               | lentity Groups       | Operatin       | g Systems  | Other Cond   | itions            |      | Requirements    |
| 🛩 File                                        |                                   | If Any           | ,                    | and Windows    | s All      |              |                   | then | FileRequirement |
|                                               |                                   |                  |                      |                |            |              |                   |      |                 |

Per ulteriori informazioni sulla configurazione della postura, consultare il documento <u>Posture</u> <u>Services nella Guida alla configurazione di Cisco ISE</u>.

Quando il criterio di postura è pronto, è necessario aggiungere la configurazione dell'agente di postura.

- 1. Selezionare **Policy > Results > Client Provisioning > Resources** e aggiungere Network Admission Control (NAC) Agent o AnyConnect Agent Posture Profile.
- 2. Selezionare AnyConnect (è stato utilizzato un nuovo modulo Posture di ISE versione 1.3 anziché il vecchio agente NAC):

| ዿ Authentication                                     | 🧔 Auth     | orization     | 💦 F | Profiling   | 💽 Posture          | 😡 Clier      | nt Provisioning |
|------------------------------------------------------|------------|---------------|-----|-------------|--------------------|--------------|-----------------|
| Dictionaries                                         | Conditions | Results       |     |             |                    |              |                 |
| Results                                              |            |               |     | ISE Posture | Agent Profile S    | ettings > Ne | ew Profile      |
|                                                      |            | <b>م</b><br>ه | )   | Posture Age | ent Profile Settir | ngs          |                 |
| <ul> <li>Authentication</li> </ul>                   | n          | 101 V         | 1   | * Name:     | ISEPosture         |              | ]               |
| <ul> <li>Authorization</li> <li>Profiling</li> </ul> |            |               |     | Description |                    |              |                 |
| Posture                                              |            |               |     |             |                    |              |                 |
|                                                      | oning      |               |     | Agent Beha  | vior               |              |                 |

3. Dalla sezione Posture Protocol, non dimenticare di aggiungere \* per consentire all'agente di connettersi a tutti i server.

| Posture Protocol        |          |                                                                                                    |
|-------------------------|----------|----------------------------------------------------------------------------------------------------|
| Parameter               | Value    | Notes                                                                                                  |
| PRA retransmission time | 120 secs |                                                                                                    |
| Discovery host          |          |                                                                                                    |
| * Server name rules     | *        | need to be blank by default to force admin to<br>enter a value. "*" means agent will connect<br>to all |

4. Se il campo Regole nome server viene lasciato vuoto, ISE non salva le impostazioni e segnala questo errore:

Server name rules: valid value is required

#### Passaggio 7. Configurazione di AnyConnect

In questa fase, sono state configurate tutte le applicazioni (AnyConnect) e la configurazione del profilo per tutti i moduli (VPN, NAM e Posture). è ora di unirle.

- 1. Selezionare **Policy > Results > Client Provisioning > Resources**, quindi aggiungere AnyConnect Configuration.
- Configurare il nome e selezionare il modulo di conformità e tutti i moduli AnyConnect richiesti (VPN, NAM e Posture).
- 3. In Selezione profilo, scegliere il profilo configurato in precedenza per ciascun modulo.

| 🔔 Authentication 🛛 🧕 Authorization   | 🔀 Profiling 🛛 🧑 Posture 🛛 🙀 Client Provisio | oning 📄 TrustSec 🛛 🐴 Policy Elements      |
|--------------------------------------|---------------------------------------------|-------------------------------------------|
| Dictionaries Conditions Results      |                                             |                                           |
| Results                              | AnyConnect Configuration > AnyConnect Con   | nfiguration                               |
| Authentication  Authorization        | * Select AnyConnect Package:                | AnyConnectDesktopWindows 4.0.48.0 *       |
| Profiling     Posture                | * Configuration Name:                       | AnyConnect Configuration                  |
| Client Provisioning     El Resources | Description:                                |                                           |
| <ul> <li>TrustSec</li> </ul>         | Description                                 | Value                                     |
|                                      | * Compliance Module                         | AnyConnectComplianceModuleWindows 3.6.5 + |
|                                      | AnyConnect Module Selection                 |                                           |
|                                      | ISE Posture                                 |                                           |
|                                      | VPN                                         |                                           |
|                                      | Network Access Manager                      |                                           |
|                                      | Web Security                                |                                           |
|                                      | ASA Posture                                 |                                           |
|                                      | Start Before Logon                          |                                           |
|                                      | Diagnostic and Reporting Tool               |                                           |
|                                      | Profile Selection                           |                                           |
|                                      | * ISE Posture                               | ISEPosture 👻                              |
|                                      | VPN                                         | VPN-Profile *                             |
|                                      | Network Access Manager                      | NAM-Profile *                             |
|                                      | Web Security                                |                                           |
|                                      | Customer Feedback                           | Ţ                                         |

4. Il modulo VPN è obbligatorio per il corretto funzionamento di tutti gli altri moduli. Anche se il modulo VPN non è selezionato per l'installazione, verrà premuto e installato sul client. Se non si desidera utilizzare la VPN, è possibile configurare un profilo speciale per la VPN che nasconda l'interfaccia utente del modulo VPN. Le righe seguenti devono essere aggiunte al file VPN.xml:

<ClientInitialization>

</ClientInitialization>

 Questo tipo di profilo viene installato anche quando si utilizza Setup.exe dal pacchetto iso (anyconnect-win-3.1.06073-pre-deploy-k9.iso). Quindi, il profilo VPNDisable\_ServiceProfile.xml per VPN viene installato insieme alla configurazione, che disabilita l'interfaccia utente per il modulo VPN.

#### Passaggio 8. Regole di provisioning client

Nelle regole di provisioning client, fare riferimento alla configurazione AnyConnect creata nel passaggio 7:

| cisc                            | o Identity Se                                                                                                    | rvices Engine |              | 🏠 Hom     | e Operations   🔻 | Policy   🔻 | Guest Access   🔻 | Administration   • |                             |  |
|---------------------------------|----------------------------------------------------------------------------------------------------|---------------|--------------|-----------|------------------|------------|------------------|--------------------|-----------------------------|--|
| 1 A                             | uthentication                                                                                                    | Authorization | 🔀 Profiling  | 💌 Posture | 🛛 🛃 Client Prov  | visioning  | 📺 TrustSec       | 🐥 Policy Elements  |                             |  |
| Client                          | Client Provisioning Policy                                                                                                    |               |              |           |                  |            |                  |                    |                             |  |
| Define t<br>For Age<br>For Nati | Define the Client Provisioning Policy to determine what users will receive upon login and user session initiation:<br>For Agent Configuration: version of agent, agent profile, agent compliance module, and/or agent customization package.<br>For Native Supplicant Configuration: wizard profile and/or wizard. Drag and drop rules to change the order. |               |              |           |                  |            |                  |                    |                             |  |
| *                               |                                                                                                    |               |              |           |                  |            |                  |                    |                             |  |
|                                 | Rule Na                                                                                                    | ime           | Identity Gro | ups Op    | erating Systems  | Othe       | er Conditions    |                    | Results                     |  |
|                                 | Anyconne                                                                                                    | ctVin         | lf Any       | and Wi    | ndows All        | and Cond   | lition(s)        | then               | AnyConnect<br>Configuration |  |
|                                 |                                                                                                    |               |              |           |                  |            |                  |                    |                             |  |
|                                 |                                                                                                    |               |              |           |                  |            |                  |                    |                             |  |

Le regole di provisioning client determinano quale applicazione verrà sottoposta a push nel client. È necessaria una sola regola per puntare alla configurazione creata nel passaggio 7. In questo modo, tutti gli endpoint di Microsoft Windows reindirizzati per il provisioning client utilizzeranno la configurazione AnyConnect con tutti i moduli e i profili.

#### Passaggio 9. Profili di autorizzazione

Ènecessario creare il profilo di autorizzazione per il provisioning client. Viene utilizzato il portale di provisioning client predefinito:

| alialia                                                                                                    |                                                                                                    |                                       |                  |                                    |
|----------------------------------------------------------------------------------------------------|----------------------------------------------------------------------------------------------------|---------------------------------------|------------------|------------------------------------|
| cisco Identity Services Engine                                                                                                  | 🏠 Home                                                                                                    | Operations    Policy                  | Guest Access   🔻 | Administration   •                 |
| 🖪 Authentication 🛛 💿 Authorization 🔀                                                                                            | Profiling 🔯 Posture                                                                                                    | Client Provisioning                   | 📑 TrustSec 🛛 📑   | Policy Elements                    |
| Dictionaries Conditions Results                                                                                                 |                                                                                                    |                                       |                  |                                    |
| Results                                                                                                    | Authorization Profiles > Gu<br>Authorization Profile<br>*Name Guesti<br>Description<br>*Access Type ACCES:<br>Senice Template | estProvisioning Provisioning S_ACCEPT |                  |                                    |
| C LimitedAccess                                                                                                    | ▼ Common Tasks                                                                                                    |                                       |                  |                                    |
| Non_Cisco_P_Phones PermitAccess                                                                                                 | Web Redirection (CWA, I                                                                                                    | MDM, NSP, CPP)                        |                  |                                    |
| Downloadable ACLs     Downloadable ACLs     Downloadable ACLs     Downloadable ACLs     Downloadable ACLs     Downloadable ACLs | Client Provisioning (Po                                                                                                    | sture) 🔻 ACL GuestRedin               | ect              | Value Client Provisioning Portal • |

Questo profilo impone il reindirizzamento degli utenti per il provisioning al portale di provisioning client predefinito. Questo portale valuta i criteri di provisioning client (regole create nel passaggio 8). I profili di autorizzazione sono i risultati delle regole di autorizzazione configurate nel passo 10.

Access Control List (ACL) GuestRedirect è il nome dell'ACL definito sul WLC. Questo ACL decide quale traffico deve essere reindirizzato ad ISE. Per ulteriori informazioni, fare riferimento all'<u>esempio di autenticazione Web centrale con uno switch e configurazione di Identity Services</u> Engine. Esiste inoltre un altro profilo di autorizzazione che fornisce l'accesso limitato alla rete (DACL, Limited Network Access) per gli utenti non conformi (denominato Accesso limitato).

#### Passaggio 10. Regole di autorizzazione

Tutte queste regole sono combinate in quattro regole di autorizzazione:

| ahaha                              |                                                                          |                              |                                               |                                      |                        |                     |      |                   |
|------------------------------------|--------------------------------------------------------------------------|------------------------------|-----------------------------------------------|--------------------------------------|------------------------|---------------------|------|-------------------|
| cisco Ide                          | entity Services Engine                                                   |                              | 🟠 Home                                        | Operations   •                       | Policy   🔻             | Guest Access        | ▼ Ad | Iministration   🔻 |
| 🛃 Authentio                        | ation 🥑 Authorization                                                    | 🛃 Profiling                  | 💽 Posture                                     | 👸 Client Provis                      | sioning                | 🚉 TrustSec          | 🐥 Po | licy Elements     |
| Authorizat                         | ion Policy                                                               |                              |                                               |                                      |                        |                     |      |                   |
| Define the Auth<br>For Policy Expo | orization Policy by configuring rules<br>t go to Administration > System | based on ident<br>> Backup & | ity groups and/or othe<br>Restore > Policy E  | r conditions. Drag :<br>xport Page   | and drop rule          | s to change the ord | er.  |                   |
| First Matche                       | d Rule Applies 👻                                                         |                              |                                               |                                      |                        |                     |      |                   |
| Exception                          | s (0)                                                                    |                              |                                               |                                      |                        |                     |      |                   |
| Standard                           |                                                                          |                              |                                               |                                      |                        |                     |      |                   |
| Status                             | Rule Name                                                                |                              | Conditions (identity gr                       | oups and other cor                   | nditions)              |                     |      | Permissions       |
|                                    | Compliant                                                                | if ()<br>S                   | Radius:Called-Station<br>ession:PostureStatus | -ID CONTAINS sec<br>s EQUALS Complia | ure_access/<br>nt)     | AND                 | then | PermitAccess      |
|                                    | NonCompliant                                                             | if ()<br>S                   | Radius:Called-Station<br>ession:PostureStatus | -ID CONTAINS sec<br>s EQUALS NonCon  | ure_access/<br>pliant) | AND                 | then | LimitedAccess     |
|                                    | Unknown                                                                  | if <mark>(</mark><br>S       | Radius:Called-Station<br>ession:PostureStatus | -ID CONTAINS sec<br>s EQUALS Unknow  | ure_access/<br>n)      | AND                 | then | GuestProvisioning |
|                                    | Provisioning                                                             | if ()<br>S                   | Radius:Called-Station<br>ession:PostureStatus | -ID CONTAINS prov<br>s EQUALS Unknow | visioning ANC<br>n )   |                     | then | GuestProvisioning |

Per prima cosa ci si connette al SSID di provisioning e si viene reindirizzati per il provisioning a un portale di provisioning client predefinito (regola denominata Provisioning). Una volta effettuata la connessione al SSID **Secure\_access**, il reindirizzamento per il provisioning viene eseguito se non viene ricevuto alcun report dal modulo Posture da ISE (regola denominata Unknown). Una volta che l'endpoint è completamente conforme, viene concesso l'accesso completo (nome regola Conforme). Se l'endpoint viene segnalato come non conforme, dispone di un accesso di rete limitato (regola denominata NonConforme).

### Verifica

L'utente viene associato al SSID di provisioning, tenta di accedere a qualsiasi pagina Web e viene reindirizzato al portale di provisioning client:

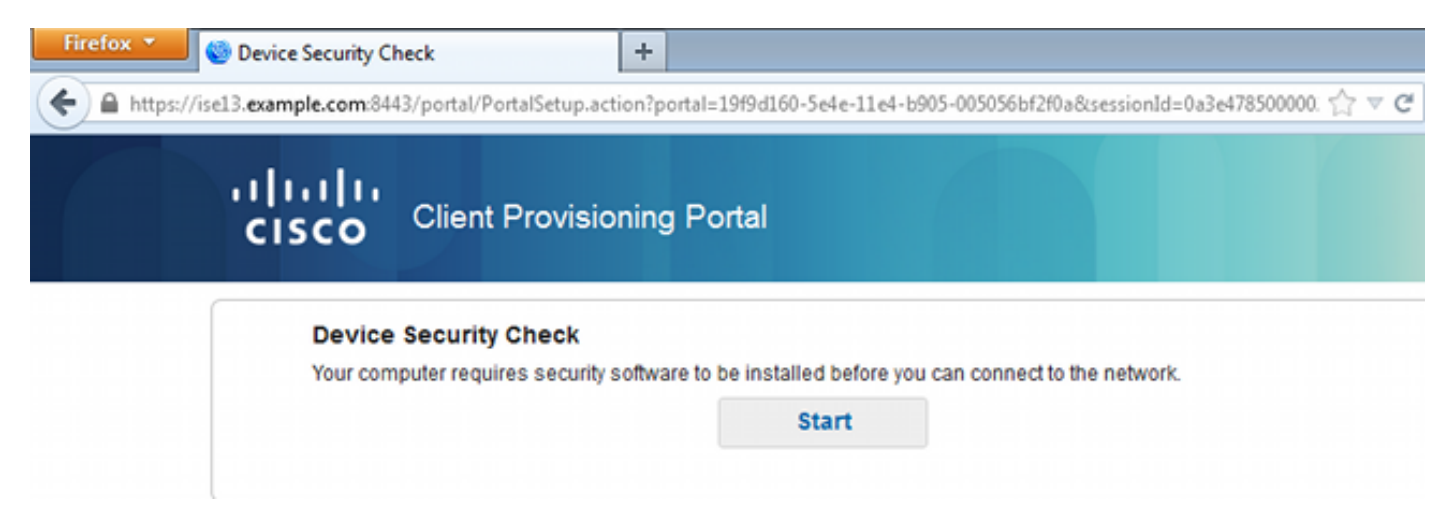

Poiché AnyConnect non viene rilevato, viene chiesto di installarlo:

#### **Device Security Check**

Your computer requires security software to be installed before you can connect to the network.

| + This is my first time here                                                                                                    |
|----------------------------------------------------------------------------------------------------|
| <ol> <li>You must install AnyConnect to check your device before<br/>accessing the network. <u>Click here to download and install</u><br/><u>AnyConnect</u></li> <li>After installation, AnyConnect will automatically scan your<br/>device before allowing you access to the network.</li> <li>You have 4 minutes to install and for the system scan to<br/>complete.</li> </ol> |
| Tip: Leave AnyConnect running so it will automatically scan<br>your device and connect you faster next time you access this<br>network.                                                                                                    |
| You have 4 minutes to install and for the compliance check to complete                                                                                                    |
| + Remind me what to do next                                                                                                    |

Unable to detect AnyConnect Posture Agent

Viene scaricata una piccola applicazione denominata Assistente installazione di rete, responsabile dell'intero processo di installazione. Si noti che è diverso da Network Setup Assistant nella versione 1.2.

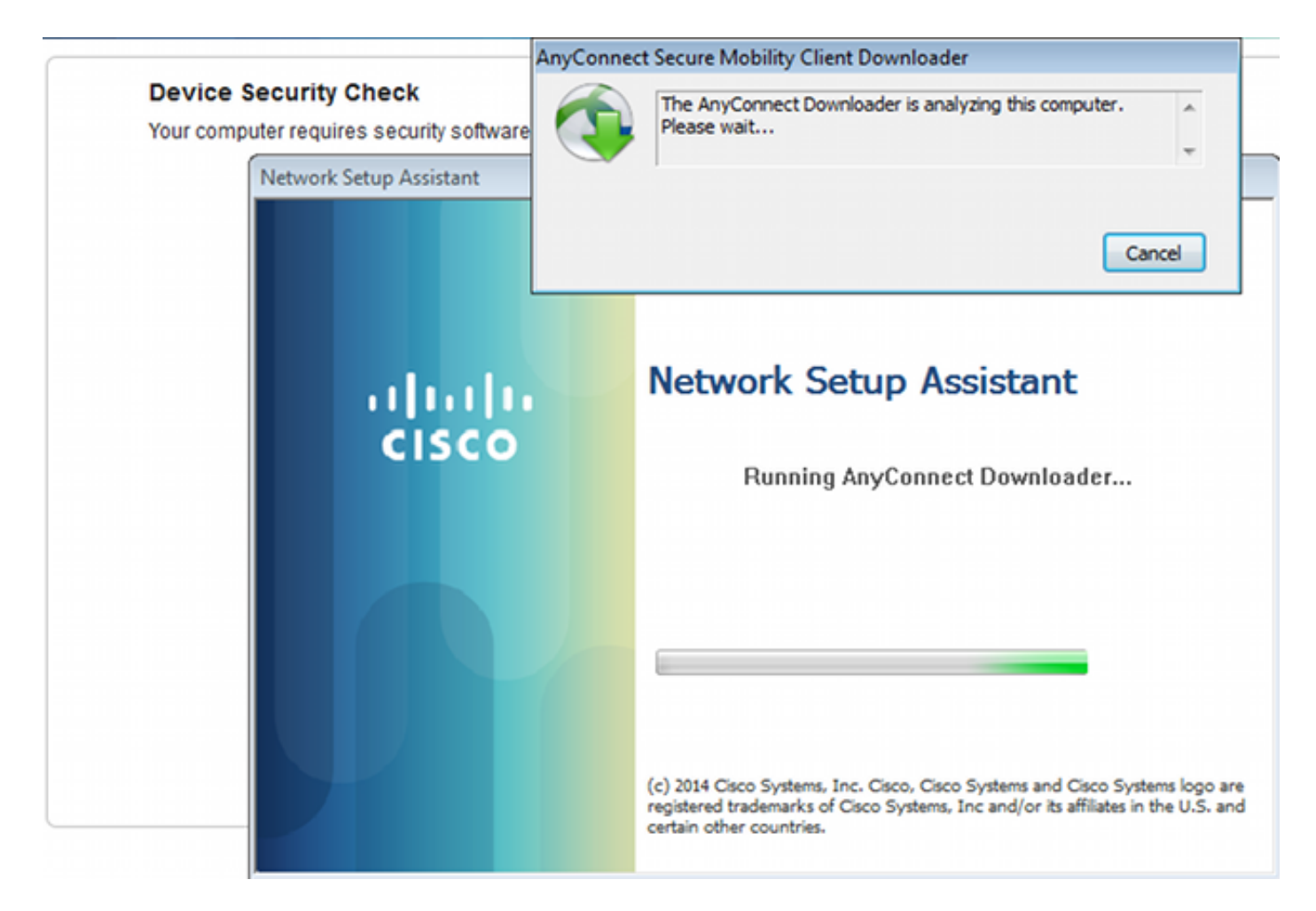

Tutti i moduli (VPN, NAM e Posture) sono installati e configurati. È necessario riavviare il PC:

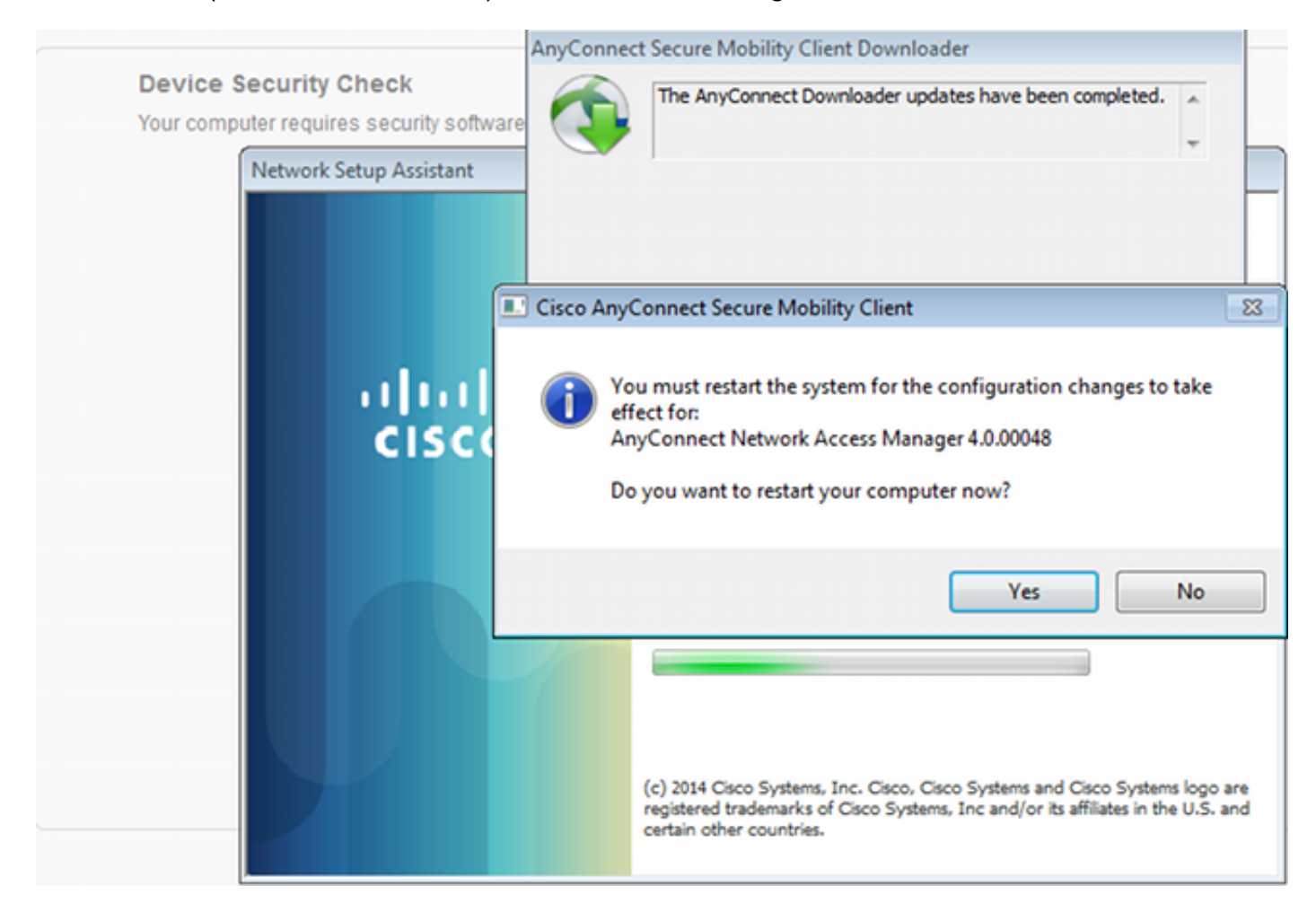

Dopo il riavvio, AnyConnect viene eseguito automaticamente e NAM tenta di associarsi a SSID secure\_access (in base al profilo configurato). Il profilo VPN è installato correttamente (voce asav2 per VPN):

| Cisco AnyConnect   secure_access                                                           | 😙 Cisco AnyConnect Secure Mobility Client 🛛 🗉 🖾           |
|--------------------------------------------------------------------------------------------|-----------------------------------------------------------|
| Please enter your username and password for the network: secure_access Username: Password: | VPII:<br>Verify your network connection.<br>asav2 Connect |
| Show Password                                                                              | No Network Connectivity                                   |
| OK Cancel                                                                                  | Network:<br>Authenticating<br>secure_access               |
|                                                                                            | System Scan:<br>Limited or no connectivity.               |
|                                                                                            | to altala<br>cisco                                        |

Dopo l'autenticazione, AnyConnect scarica gli aggiornamenti e le regole di postura per cui viene eseguita la verifica:

| 🕥 Cisco AnyCo | nnect Secure Mobility Client                          | - • •            |
|---------------|-------------------------------------------------------|------------------|
|               | VPN:<br>Ready to connect.<br>asav2                    | ▼ Connect        |
|               | Network:<br>Connected (10.221.0.250)<br>secure_access |                  |
|               | System Scan:<br>Checking requirement 1 of 1.          |                  |
| <b>\$</b> (i) |                                                       | altalta<br>cisco |

In questa fase, l'accesso potrebbe essere ancora limitato (ad ISE si applica la regola di autorizzazione sconosciuta). Una volta che la stazione è conforme, ciò viene segnalato dal modulo Postura:

| 🕙 Cisco AnyCo | nnect Secure Mobility Client                                 |                 |
|---------------|--------------------------------------------------------------|-----------------|
|               | VPN:<br>Ready to connect.<br>asav2                           | ▼ Connect       |
|               | Network:<br>Connected (10.221.0.250)<br>secure_access        | iii - Iii       |
|               | <b>System Scan:</b><br>Compliant.<br>Network access allowed. |                 |
| <b>\$</b> (i) |                                                              | altala<br>cisco |

Èinoltre possibile verificare i dettagli (FileRequirement è soddisfatto):

| 0 | Cisco AnyConnect Secure Mobility Client |    |             |              |                                |                 |   | × |
|---|-----------------------------------------|----|-------------|--------------|--------------------------------|-----------------|---|---|
|   | cisco AnyConneo                         | ct | Secu        | ire M        | obility Client                 |                 | ( | D |
|   | Status Overview                         |    | System S    | Scan         |                                | _               |   |   |
|   | VPN                                     |    | Preferences | s Statistics | Security Products Scan Summary | Message History |   |   |
|   | Network                                 |    | Requir      | ed           | lpdates                        | Status          | - |   |
|   | System Scan >                           |    | 1           | <b>Ø</b> F   | ileRequirement                 | Done            |   |   |
| П |                                         |    |             |              |                                |                 |   |   |
|   |                                         |    |             |              |                                |                 |   |   |
|   |                                         |    |             |              |                                |                 |   |   |

In Cronologia messaggi vengono illustrati i passaggi dettagliati:

```
9:18:38 AM The AnyConnect Downloader is performing update checks...
9:18:38 AM Checking for profile updates...
9:18:38 AM Checking for product updates...
```

9:18:38 AM Checking for customization updates... 9:18:38 AM Performing any required updates... 9:18:38 AM The AnyConnect Downloader updates have been completed. 9:18:38 AM Update complete. 9:18:38 AM Scanning system ... 9:18:40 AM Checking requirement 1 of 1. 9:18:40 AM Updating network settings ... 9:18:48 AM Compliant.

Il report viene inviato all'ISE, che a sua volta attiva il cambio di autorizzazione. La seconda autenticazione rileva la regola Conforme e viene concesso l'accesso completo alla rete. Se il report sulla postura viene inviato mentre è ancora associato al SSID di provisioning, questi log vengono visualizzati su ISE:

| olisib<br>CISCO                                                                                                | dentity S      | ervices Engi | ine .     |               | A Home C           | operations   • Policy   • | OuestAccess V Ad       | ministration   • |                | Lances We    | anna a' i mars i anna i Cobor i |  |
|----------------------------------------------------------------------------------------------------|----------------|--------------|-----------|---------------|--------------------|---------------------------|------------------------|------------------|----------------|--------------|---------------------------------|--|
| CAuthentscations 👖 Reports 🔯 Endpoint Protection Service 💊 Troublishoot                                        |                |              |           |               |                    |                           |                        |                  |                |              |                                 |  |
| Misconfigured Supplicants (1) Misconfigured Network Devices (1) RADIUS Drops (1) Client Stopped Responding (1) |                |              |           |               |                    |                           |                        |                  |                |              |                                 |  |
|                                                                                                    |                | 0            |           |               | 0                  |                           |                        | 0                |                |              | 1                               |  |
|                                                                                                    |                |              |           |               |                    |                           |                        |                  |                |              |                                 |  |
| 🖬 She                                                                                                    | w Live Session | 5 🗑 AH 4     | or Remove | e Columns 💌 🤣 | Refresh 😋 Reset Re | peat Counts               |                        |                  |                | Refresh Ever | y1 minute * Show Latest 20 r    |  |
| Time                                                                                                    |                | Status       | Det B     | identity 2    | Endpoint ID        | Authorization Policy 2    | Authorization Profiles | Network Device   | Posture Status | Server ®     | Event @                         |  |
|                                                                                                    |                | AI * .       |           |               |                    |                           |                        |                  |                |              |                                 |  |
| 2014-1                                                                                                    | 1-16 09:32:0   | 7 🕚          | .0        | O CISCO       | C0:44:00:15:6A:DC  |                           |                        |                  | Compliant      | ise13        | Session State is Started        |  |
| 2014-1                                                                                                    | 1-16 09:32:0   | 7 🗹          | ò.        | cisco         | C0.44.00.15.64.DC  | Default >> Compliant      | PermitAccess           | WLC1             | Compliant      | isel3        | Authentication succeeded        |  |
| 2014-1                                                                                                    | 1-16 09:32:0   | 7 🖬          | 0         |               | C0:44:00:15:64:DC  |                           |                        | WLC1             | Complant       | ise13        | Dynamic Authorization succeeded |  |
| 2014-1                                                                                                    | 1-16 09:31:35  | š 🔕          | ò         | admin         | C0:44.00:15:64.DC  |                           |                        | WLC1             |                | ise13        | Authentication failed           |  |
| 2014-1                                                                                                    | 1-16 09:29:3   | i 🖬 🗌        | 0         | cisco         | C0:44:00:15:64:DC  | Default >> Provisioning   | GuestProvisioning      | WLC1             | Pending        | ise13        | Authentication succeeded        |  |

#### Il rapporto Postura indica:

| ababa                                                     |                             |            |           |            |              |                  |              | License Warning           | 1 1 MD 1   | aleas y Legent y Reelback D                |
|-----------------------------------------------------------|-----------------------------|------------|-----------|------------|--------------|------------------|--------------|---------------------------|------------|--------------------------------------------|
| cisco Identity Services Engine                            | 🔔 Home                      | Operatio   | ins i •   | Policy   • | Guest-Access | · Administration | 1.           |                           |            | Setup                                      |
| Authentications 📑 Reports 🔯 🕅                             | indpoint Protection Service | Troubl     | rshock    |            |              |                  |              |                           |            |                                            |
| Report Selector                                           | Posture Detail Assessm      | ent        |           |            |              |                  |              |                           |            | 👷 Favorite 🛛 🚇 Diport                      |
| Favorites                                                 |                             |            |           |            |              |                  |              |                           |            | Generated at 2014                          |
| ISE Reports                                               | From 11/16/2014 12:00:00 AB | £10 11/162 | 2014 09.2 | 7:56 AM    |              |                  |              |                           |            | Page of 3 in Resolution                    |
| <ul> <li>Auth Services Status</li> </ul>                  | Logged At St                | atus D     | stal Pl   | RA Id      | Sartity      | Endpoint ID      | P Address    | Endpoint OS               | Agent      | Message                                    |
| Enipotta                                                  | 2014-11-16 09:23-25.8       |            | 6 N       | en e       | isco.        | C0:44:00:15:64:D | 10.221.0.250 | Windows 7 Utsmate 64-bit  | AnyConnect | Received a posture report from an endpoint |
| <ul> <li>Deployment Status</li> <li>12 reports</li> </ul> | 2014-11-16 09:18:42.2       |            | 0 N       | eA e       | 1909         | C0.44.00.15.64.0 | 10.221.0.250 | Windows 7 Utimate 64-bit  | AnyConnect | Received a posture report from an endpoint |
| ▼ Endpoints and Users                                     | 2014-11-16 09-16:59.6       | ÷.         | 0 N       | IA d       | 1900         | C0:44.00:15:6A.D | 10.221.0.250 | Windows 7 Utimate 64-bit  | AnyConnect | Received a posture report from an endpoint |
| Client Provisioning                                       | 2014-11-16 09:15:17.4       |            | 6 N       | IA d       | 1950         | C0:44:00:15:64:D | 10.221.0.250 | Windows 7 Ultimate 64-bit | AnyConnect | Received a posture report from an endpoint |
| Current Active Sessions                                   |                             |            |           |            |              |                  |              |                           |            |                                            |
| Endpoint Protection Service Audit                         |                             |            |           |            |              |                  |              |                           |            |                                            |
| External Mobile Device Management                         |                             |            |           |            |              |                  |              |                           |            |                                            |
| Posture Detail Assessment<br>V Phere Time Range Today     |                             |            |           |            |              |                  |              |                           |            |                                            |

I report dettagliati mostrano il requisito del file soddisfatto:

#### **Posture More Detail Assessment**

Time Range: From 11/16/2014 12:00:00 AM to 11/16/2014 09:28:48 AM Generated At: 2014-11-16 09:28:48.404

| Client Details         |                 |                     |          |                  |        |                    |
|------------------------|-----------------|---------------------|----------|------------------|--------|--------------------|
| Username:              | cisco           |                     |          |                  |        |                    |
| Mac Address:           | C0:4A:00:1      | 5:6A:DC             |          |                  |        |                    |
| IP address:            | 10.221.0.2      | 250                 |          |                  |        |                    |
| Session ID:            | 0a3e4785        | 000002a354685ee     | 2        |                  |        |                    |
| Client Operating Syste | m: Windows 7    | Ultimate 64-bit     |          |                  |        |                    |
| Client NAC Agent:      | AnyConne        | t Posture Agent fo  | r Window | s 4.0.00048      |        |                    |
| PRA Enforcement:       | 0               |                     |          |                  |        |                    |
| CoA:                   | Received a      | posture report from | m an end | point            |        |                    |
| PRA Grace Time:        | 0               |                     |          |                  |        |                    |
| PRA Interval:          | 0               |                     |          |                  |        |                    |
| PRA Action:            | N/A             |                     |          |                  |        |                    |
| User Agreement Statu   | s: NotEnable    | b                   |          |                  |        |                    |
| System Name:           | ADMIN-PC        |                     |          |                  |        |                    |
| System Domain:         | n/a             |                     |          |                  |        |                    |
| System User:           | admin           |                     |          |                  |        |                    |
| User Domain:           | admin-PC        |                     |          |                  |        |                    |
| AV Installed:          |                 |                     |          |                  |        |                    |
| AS Installed:          | Windows D       | efender;6.1.7600.   | 16385;1. | 147.1924.0;04/16 | /2013; |                    |
|                        |                 |                     |          |                  |        |                    |
| Posture Report         |                 |                     |          |                  |        |                    |
| Posture Status:        | Compliant       |                     |          |                  |        |                    |
| Logged At:             | 2014-11-1       | 6 09:23:25.873      |          |                  |        |                    |
|                        |                 |                     |          |                  |        |                    |
| Posture Policy Details |                 |                     |          |                  |        |                    |
| Policy                 | Name            | Enforcement         | Statu    | Passed           | Failed | Skipped Conditions |
| File                   | FileRequirement | Mandatory           |          | file-condition   |        |                    |

### Risoluzione dei problemi

Al momento non sono disponibili informazioni specifiche per la risoluzione dei problemi di questa configurazione.

### Informazioni correlate

- Guida alla configurazione dei servizi di postura di Cisco ISE
- Guida per l'amministratore di Cisco ISE 1.3
- Documentazione e supporto tecnico Cisco Systems